# Step by Step Directions Searching and Ordering Media Online at NWOET Media Center

Go to: <u>http://www.nwoet.org</u>

Screen 1

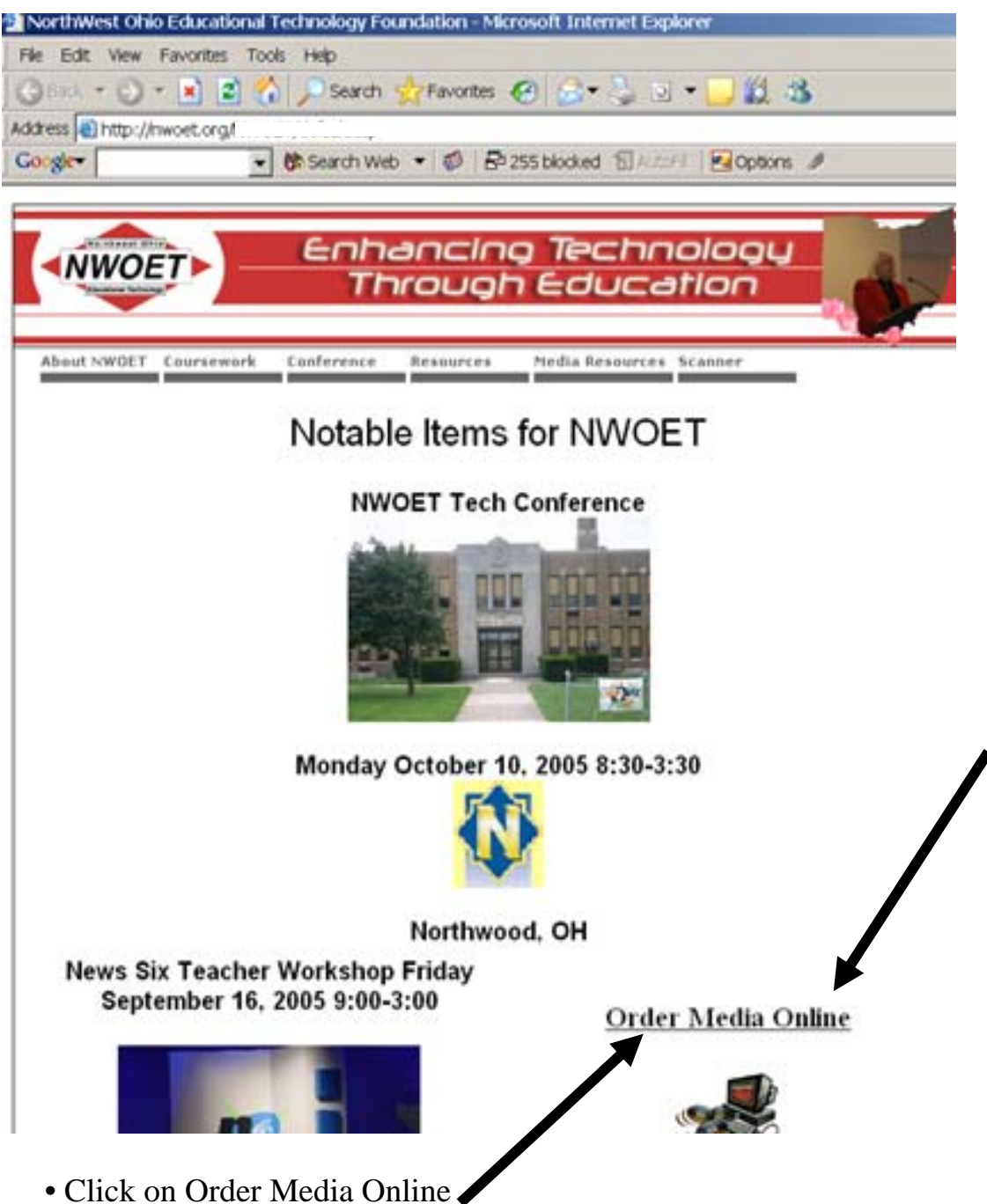

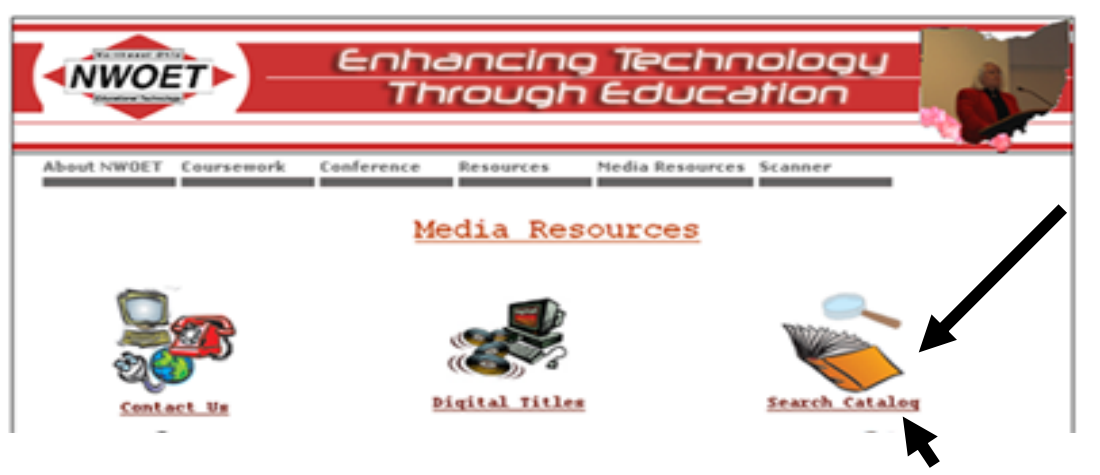

• Click on the Search Catalog to search and order media online *Screen 3* 

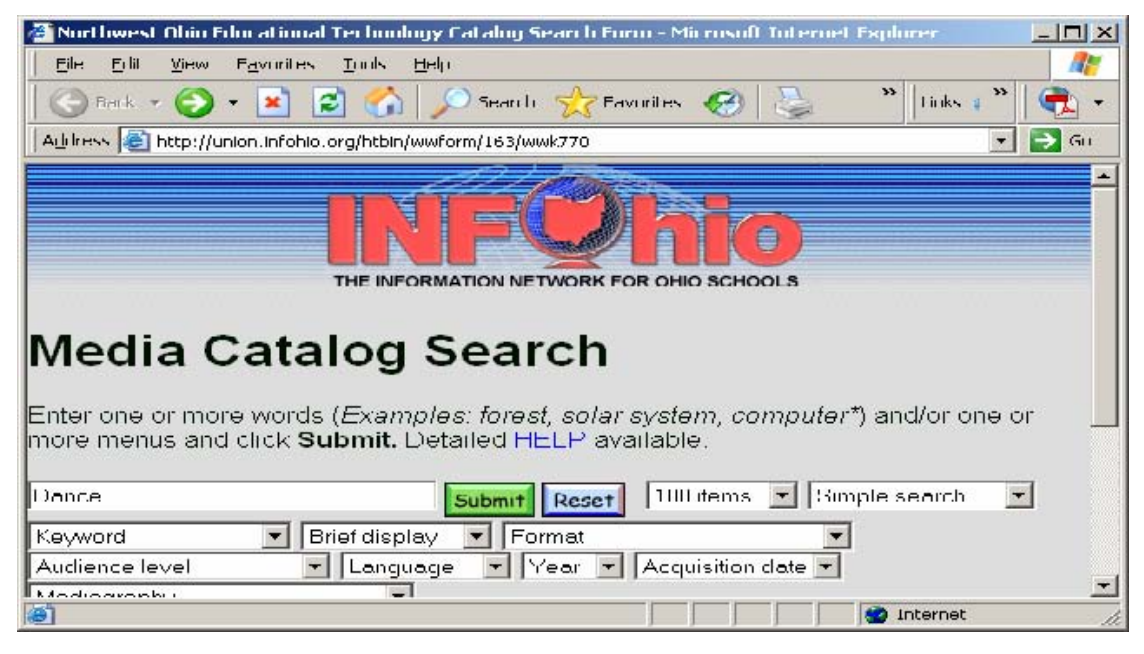

• Enter search terms. *Limit search if desired by number of items, keyword (title, subject,etc.), grade level, format or type of media (software, video, laserdisc, film), publication of acquisition date.* 

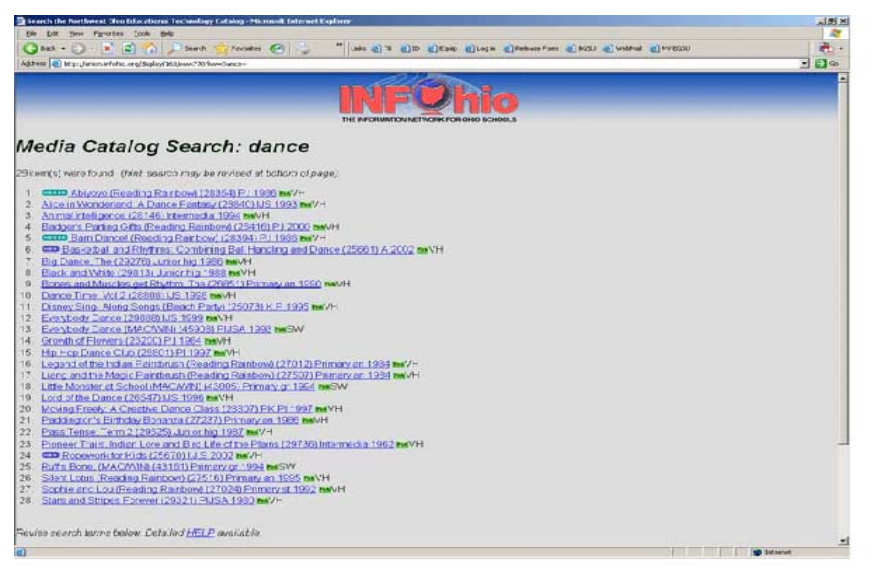

• 28 items were found. If a teacher was interested in more information about a particular item or wishes to reserve that item, he would click on that title. If a teacher was not satisfied with the search results or no items were found, he has the option of revising his search at the bottom of the results page and searching further.

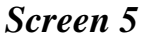

| 🖉 Film/Video Ca  | atalog - Microsoft Internet Explorer                                                                                                    |
|------------------|----------------------------------------------------------------------------------------------------|
| <u> </u>         | ew Favorites Iools Help 🥂                                                                                                    |
| ] 🕝 Back 👻 (     | 🕥 - 💌 😫 🏠 🔎 Search 🌟 Favorites 🤣 😓 🔹 👋 Links 🖓 💼 -                                                                                                    |
| 🛛 Address 🧧 http | p://union.infohio.org/htbin/wwform/163?TEXT=R1266693-1265648-/CA/WWI770.HTM 🗾 💽 Go                                                                                                    |
| Title            | Basketball and Rhythms: Combining Ball Handling and Dance (25661)                                                                                                    |
| Physical         | Color, Sound; 20 minutes                                                                                                    |
| Copyrighted      | 2002                                                                                                    |
| Distributor      | Champ (1656)                                                                                                    |
| Producer         | Champ (1656)                                                                                                    |
| Audience         | Adult (A)                                                                                                    |
| Synopsis         | This video is a unique unit of instruction that helps teach ball skills to music. This shows the 12 basic skills needed to perform the 3 ready-to-<br>use routines that the students can watch and immediately do. These routines can be performed in class, at school assemblies, at half time of high school basketball games, at open house, etc. |
| Subjects         | Professional Development(CK)                                                                                                    |
| Holdings         | Pick Video Tape 1 copy                                                                                                    |
| e                | 🖉 Internet                                                                                                    |

• A full description is shown. When one clicks on the title, a catalog description is displayed. If a teacher is considering ordering this media item, she would click on the green PICK button.

| 🚰 Northwest Ohio Educational Technology Client Login Form - Microsoft Internet Explorer          |          |
|--------------------------------------------------------------------------------------------------|----------|
| Elle Edit View Favorites Iools Help                                                              | <b>1</b> |
| 🛛 😋 Back 🔹 📀 🔹 😰 🏠 🔎 Search 🧏 Favurites 🧭 😓 🦈 🛛 Links (*                                         | * 🔿 •    |
| Address 🚳 http://union.infohio.org/htbin/order.cgi/163/WWW_ROOT:[SCRATCH]LOGIN_166173_1122299635 | - 🛃 Go   |
|                                                                                                  | <b>_</b> |
| Northwest Ohio Educational                                                                       |          |
| Northwest Onio Educational                                                                       |          |
| Technology Client Login                                                                          |          |
|                                                                                                  |          |
|                                                                                                  |          |
| Client Number: 06364                                                                             |          |
| Password: OK                                                                                     |          |
|                                                                                                  |          |
| Need an Account?                                                                                 |          |
| Forget your paceword?                                                                            |          |
|                                                                                                  |          |
| NWOET I lome   Mediagraphies   Search Full Catalog   Logout                                      | -1       |
| 🕘 Done 🔮 Internet                                                                                |          |

**Enter client number and password.** If a teacher does not remember her client number, she can contact Phyllis Hartwell, Media Center (800-966-9638). The initial password is the seven-digit school phone number (without area code and hyphen).

• If not a registered user (with no client number), a teacher may click on the 'Unregistered user'box and submit an order with the online form. Proceed, by clicking the green button. However, you will not be able to check availability or book materials online. If a teacher wishes to check availability and receive immediate confirmation of an order and doesn't already have an account, he/she would click 'Need an Account, Click Here!' and fill out a client profile form. If a teacher knows his/her client number and password, they should enter it and proceed by clicking OK. A client number and directions for first use will be sent by e-mail in response to the request.

| Screen | 7 |
|--------|---|
|--------|---|

| 🚰 Medianet Web - Northwest Ohio Educational Technology - Jim Dusseau - Microsoft Internet | Explorer                  |                   |       | _ 🗆 🗵  |
|-------------------------------------------------------------------------------------------|---------------------------|-------------------|-------|--------|
| Eile Edit View Favorites Iools Help                                                       |                           |                   |       |        |
| Back + 🕥 + 💌 🖻 🚮 🔎 Search 🌟 Favorites 🧭 😓 👋 Lin                                           | ks 🙋 TR 🔞 ID 💰 Equip 💰 Lo | og in 🛛 🙋 Release | Form  | * 🏥 🗮  |
| Address a http://union.infohio.org/htbin/order.cgi/163                                    |                           |                   |       | 💌 🄁 Go |
| Media Shopping Cart                                                                       |                           |                   |       |        |
| Circk Test Availability to check availability of untested titles.                         | -                         |                   |       | 1      |
| Title#,fmt Title                                                                          | Showdate                  | #Days             | Avail | Remove |
|                                                                                           |                           |                   | -     |        |
| 25661,VH Basketball and Rhythms: Combining Ball Handling and Dance                        | 2005 Aug 💌 🔁 🚺            | Standard          |       |        |

• Check availability. To check for availability, just click on the 'Test Availability' button. "First" in the 'Showdate' box will book the item when it is first available. If you want an item for a specific date (as shown on the illustration above), click on the pull-down menus to select your date. Under "#Days" select double to keep items for 2 weeks. ('Single' under #Days indicates one week.) Click the Test Availability button. Items are mailed to you unless you have indicated in the past – phone call or special e-mail required - that you wish to pick up items. They are to be returned on the date indicated on your confirmation slip (sent via email).

NOTE: To return by mail, just put the borrowed items back in their box. Tape them up with clear tape and put on the mailing label with the RETURN POSTAGE that is provided (Comprehensive and Media Center members only). Please make an effort to return items in a timely fashion so others may also have access to these resources.

| 🗿 Medianet Web - Northwest Ohio Educational Technology - Jim Dusseau - Microsoft Interne                                                                                                    | Explorer          |            |           | _ 🗆 🗵  |
|----------------------------------------------------------------------------------------------------|-------------------|------------|-----------|--------|
| Eile Edit View Favorites Iools Help                                                                                                    |                   |            |           |        |
| 🕞 Back 🔹 💮 🖌 📓 🐔 🔎 Search 👷 Favorites 🤣 😓 🎽 Links 🗃 TR 🗃 ID 🗿 Equip 💩 Log in 💩 Release Form 🏻 🕲 🐑                                                                                                    |                   |            |           |        |
| Address 🕘 http://union.infohio.org/htbin/order.cgi/163                                                                                                    |                   |            |           | 💌 🄁 Go |
| Click Test Availability to check availability of untested titles.                                                                                                    |                   |            |           |        |
| Title#,fmt Title                                                                                                    | Showdate          | #Days      | Avail     | Remove |
| 25661,VH Basketball and Rhythms: Combining Ball Handling and Dance<br>Invaid show date                                                                                                    | 2005 Jul 💌 24 💌 🛐 | Standard 💌 | ×         |        |
| f you have changed any information above (e.g. showdate), press one of the following buttons before exiting the form.          Test Availability       Export Titles       Save Changes       Clear All       Logout         Resume Search       New Search       Mediagraphies       Options Menu       Help         To request title(s) by title#, type title code(s) in the following boxes and press the "Add Title" button.       Image: Clear All Code(s)       Image: Clear All Code(s) |                   |            |           |        |
| e Done                                                                                                    |                   |            | 🌍 Interne | t //   |

• When checking availability, a red "X" will indicate that the item was not available on the date requested.

| 🤌 Medianet V                           | Web - Northwest Ohio Educational Technology - Jim Dusseau - Microsoft                                                                                      | Internet Explorer          |                |                    | _ 0    |
|----------------------------------------|----------------------------------------------------------------------------------------------------|----------------------------|----------------|--------------------|--------|
| <u>Eile E</u> dit                      | <u>V</u> iew F <u>a</u> vorites <u>I</u> ools <u>H</u> elp                                                                                                 |                            |                |                    |        |
| G Back 🝷                               | 🕤 - 📓 🙆 🏠 🔎 Search 🤺 Favorites 🚱 😓                                                                                                    | 🔭 🛛 Links 🙋 TR 👩 ID 🍘      | Equip 🙆 Log in | 🛃 Release Form     | » ] 🔁  |
| Address 실 H                            | nttp://union.infohio.org/htbin/order.cgi/163                                                                                                    |                            |                |                    | 💌 🄁 Go |
| ✓ mear Title# fmt                      | ns title is available. Click <b>Submit</b> to place your order.                                                                                            | Showdate                   | #Davs          | Avail              | Remove |
| 25661 VH                               | Baskethall and Rhythms: Combining Ball Handling and                                                                                                    |                            | Standard -     | Avaii              | T T    |
| 20001,011                              | Dance                                                                                                    |                            |                | ×                  | (Jean) |
|                                        |                                                                                                    |                            |                | Aug 03 - Aug<br>09 |        |
| you have (<br>Submit) Te<br>Resume Ser | changed any information above (e.g. showdate), press one<br>est Availability Export Titles Save Changes<br>arch New Search Mediagraphies Options Menu Help | of the following buttons t | pefore exiting | the form.          | Logout |
| To request :                           | title(s) by title#. type title code(s) in the following boxes and                                                                                          | press the "Add Title" bu   | tton.          | 🕐 Interne          | et     |

Screen 9

• When checking availability, a green check mark indicates that the item is available and one MUST click 'Submit' to finalize and place the order.

| 🖉 Medianet Web -  | Northwest Ohio Educational Technology - Jim Dusseau - Microsoft Internet E | xplorer                                   | <u>-0×</u>  |
|-------------------|----------------------------------------------------------------------------|-------------------------------------------|-------------|
| Eile Edit View    | Favorites Tools Help                                                       |                                           | 1           |
| 🛛 😋 Back 🔹 🕥      | 🕞 📓 🚮 🔎 Search 🤺 Favorites 🚱 😓 👋 Links                                     | 🗿 TR 👩 ID 🗿 Equip 💩 Log in 💩 Release Form | » 📄 🕂 🗸     |
| Address ど http:// | union.infohio.org/htbin/order.cgi/163                                      |                                           | 💌 🄁 Go      |
| Thank vo          | Media Shop                                                                 | ping Bopping Cart It                      |             |
| Title#, fmt       | Title                                                                      | Show Period                               |             |
| 25661, VH         | Basketball and Rhythms: Compining Ball Handling and<br>Dance               | Aug 03 - Aug 09                           |             |
| Resume Search     | New Search Mediagraphies Options Menu Help                                 | Interr                                    | Logout<br>T |

\* Confirmation: A teacher will now see a big 'Thank you' when the item has been successfully booked. If a teacher does not see this screen, he/she may wish to call the Media Center at 800.966.9638 for help. A teacher may wish to PRINT this screen for future reference.